## DAFTAR GAMBAR

## Judul Gambar

Gambar

## Halaman

| Gambar 3.1 Logo Bank BRI                                      | 45   |
|---------------------------------------------------------------|------|
| Gambar 4.1 Prosedur Pembukaan Rekening Simpedes secara Online | 70   |
| Gambar 4.2 Masuk ke alamat website pembukaan rekening         | 73   |
| Gambar 4.3 Halaman Utama Pembukaan Rekening                   | . 74 |
| Gambar 4.4 Produk Tabungan bank BRI                           | .74  |
| Gambar 4.5 Penjelasan Produk Tabungan Simpedes                | 75   |
| Gambar 4.6 Memilih kantor BRI dalam Pembukaan Rekening        | 76   |
| Gambar 4.7 Foto identitas diri                                | . 77 |
| Gambar 4.8 Pengisian Identitas Diri                           | 78   |
| Gambar 4.9 Verifikasi SMS                                     | . 79 |
| Gambar 4.10 KetentuanPerekaman Video                          | 80   |
| Gambar 4.11 Perekaman Video                                   | 81   |
| Gambar 4.12 Konfirmasi Perekaman Video                        | 82   |
| Gambar 4.13 Persiapan Dokumen                                 | 83   |
| Gambar 4.14 Foto diri dan Identitas                           | . 84 |
| Gambar 4.15 Membubuhkan Tanda Tangan                          | 85   |
| Gambar 4.16 Foto NPWP                                         | 86   |
| Gambar 4.17 Proses Verifikasi                                 | 87   |
| Gambar 4.18 Syarat dan Ketentuan                              | 88   |
| Gambar 4.19 Verifikasi Nomor Handphone                        | 89   |
| Gambar 4.20 Konfirmasi Tabungan                               | 80   |
| Gambar 4.21 Setoran Awal                                      | 81   |
|                                                               |      |